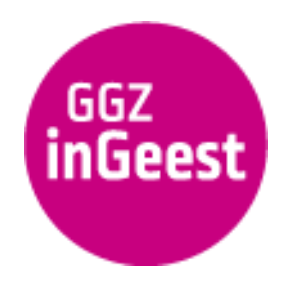

27 december 2021

# Handleiding cliëntenportaal voor cliënten

In deze handleiding vindt u informatie over de volgende onderwerpen:

- Toegang tot het cliëntenportaal
- Inloggen met DigID
- De voorpagina (dashboard) van het cliëntenportaal
- Introductie tour
- Uw persoonlijke gegevens
- Uw afspraken
- Uw dossier
- Uitloggen

# Toegang tot het cliëntenportaal

Om gebruik te maken van het cliëntenportaal logt u in op het online cliëntenportaal mQ -Cliënt. U opent hiervoor de inlogpagina van mQ - Cliënt door op de inloglink: <u>https://www.patient.ggzingeest.nl</u> te klikken. Ook kunt u op onze website klikken op de knop *Mijn GGZ inGeest.* 

Opent de inlogpagina niet in uw internetprogramma (browser), kopieer dan de link en plak hem in de adresbalk van uw browser.

U kunt het cliëntenportaal openen met alle moderne browsers. Voorbeelden zijn Google Chrome en Microsoft Edge. Wij adviseren u altijd om de nieuwste beveiligingsupdates te installeren. Microsoft Internet Explorer is verouderd en hiermee kunt u het cliëntenportaal niet goed openen.

## Inloggen met DigID

Klik op onze website op de knop *Mijn GGZ inGeest* of open <u>https://www.patient.ggzingeest.nl</u> in uw browser. U komt in het inlogscherm van het cliëntenportaal.

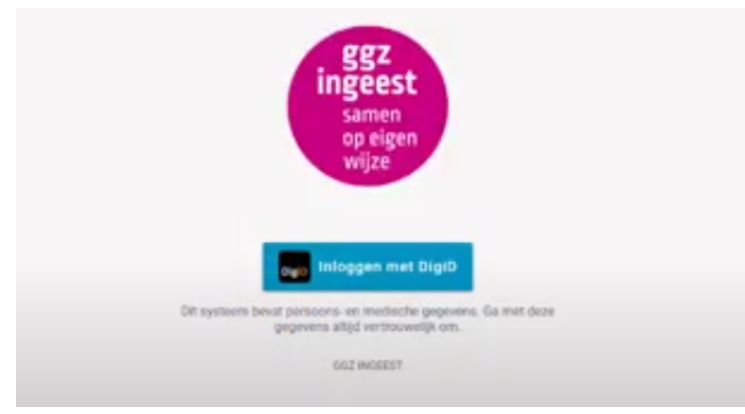

Klik op de blauwe knop Inloggen met DigID. U komt op de inlogpagina van DigID.

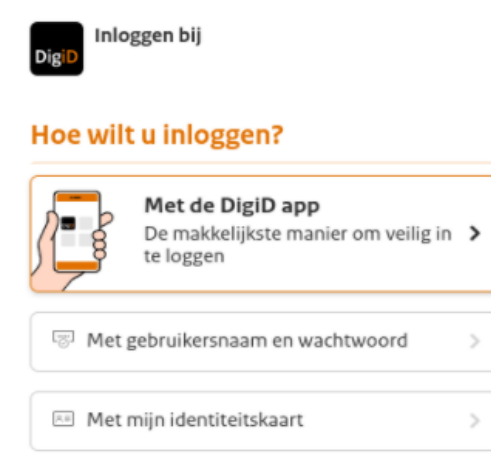

#### < Annuleren

Mogelijk ziet u meer inlogmethoden op de inlogpagina van DigID dan in deze afbeelding getoond.

Kies de inlogmethode die u gewend bent te gebruiken wanneer u met DigID inlogt. Volg de inlogprocedure zoals op de website van DigID is aangegeven.

Heeft u nog niet eerder gebruik gemaakt van DigID, klik dan op <u>Nog geen DigiD? Vraag</u> <u>uw DigiD aan</u>. Vul de gevraagde informatie in en vraag direct een DigID aan..

# De voorpagina (dashboard) van het cliëntenportaal

Wanneer u bent ingelogd opent de voorpagina van het cliëntenportaal. We noemen dit ook wel het *dashboard*. Op deze pagina ziet u hoeveel toekomstige afspraken u heeft gepland en hoeveel onderdelen er in uw dossier zitten.

Ontbreekt bij u de vermelding van het dossier? Vraagt u dan uw behandelaar het dossier voor u te koppelen aan het cliëntenportaal.

| M          | ≡ Dash | board          |  |                          |  |
|------------|--------|----------------|--|--------------------------|--|
| *          |        | 3<br>afspraken |  | 43<br>dossier documenten |  |
|            |        |                |  |                          |  |
| <b>P</b> - |        |                |  |                          |  |
|            |        |                |  |                          |  |
|            |        |                |  |                          |  |

Met het menu aan de linkerkant van het scherm krijgt u toegang tot:

- Dashboard (de voorpagina)
- Profiel (uw persoonlijke gegevens)
- Afspraken (uw behandelafspraken)
- Zorgdossier (uw dossier)
- Privacyverklaring (informatie over de privacy van uw gegevens)
- Introductie tour (een korte instructie video)
- Uitloggen (het cliëntenportaal afsluiten)

#### Introductie tour

De introductie tour geeft een korte uitleg over de mogelijkheden van het cliëntenportaal.

Klik in het Menu op Introductie tour.

| M  | Postma            | E Dashboard |                           |
|----|-------------------|-------------|---------------------------|
|    | Dashboard         | → .         | •                         |
| *  | Profeel           | atgraken    | 43<br>dossier documentien |
|    | Afspraken         |             |                           |
|    | Zorgdossier       |             |                           |
| ш' | Externe links     |             |                           |
| 50 | Privacyverklaring |             |                           |
| RI | introductie tour  |             |                           |
| D- | Uttloggen         |             |                           |
|    |                   |             |                           |

Het cliëntenportaal vraagt of u de tour wilt starten. Klik op Ja.

| м   |                   |                                                                          |
|-----|-------------------|--------------------------------------------------------------------------|
|     |                   |                                                                          |
| 1   | Profiel           | 3 describer documentem                                                   |
| 8   | Afspraken         |                                                                          |
|     | Zorgdossier       | $\mathbb{U}_{\mathcal{T}}$                                               |
| 6   | Externe links     | -                                                                        |
| 8   | Privacyverklaring | Welkom op nå nigen zorgentaal. Wilt a een korte introductie tour volgen? |
| RI. | Introductie tour  |                                                                          |
| P.  | Uttloggen         |                                                                          |
|     |                   |                                                                          |
|     |                   |                                                                          |
|     |                   |                                                                          |
|     |                   |                                                                          |

De tour laat kort de werking van de verschillende onderdelen van het cliëntenportaal zien.

| м   | Postma                          |                 |    |  |
|-----|---------------------------------|-----------------|----|--|
|     | Dashboard<br>Profiel            | 3               | 43 |  |
|     | Afspraken                       | arspraken       |    |  |
|     | Zorgdossier                     |                 |    |  |
| E?  | Externe links                   |                 |    |  |
| tiù | Privacyverklaring               |                 |    |  |
| N   | Introductie tour                |                 |    |  |
| Ð   | Uitloggen                       |                 |    |  |
|     | $\sim$                          |                 |    |  |
| Bin | nen het menu ziet u waar u heen | kunt navigeren. |    |  |
| C   | Volgende                        |                 |    |  |

Klik steeds op Volgende voor uitleg over het volgende onderdeel.

U kunt de tour net zo vaak bekijken als u wilt.

### Uw persoonlijke gegevens

U kunt uw persoonlijke gegevens bekijken door in het Menu op Profiel te klikken.

|    | Postma            | Profiel |            |                                      |
|----|-------------------|---------|------------|--------------------------------------|
|    | Dashboard         |         |            |                                      |
| 1  | Profiei           |         |            | Postma                               |
| 8  | Afspraken         |         |            | Emailadres                           |
|    | Zorgdossier       |         | -          | marcpostma 1990 gigmail.com          |
| Ш² | Externe links     |         | r          | Teleformummer #1<br>0643392761       |
| 50 | Privacyverklaring |         | \$         | Geboortedatum<br>31 maart 1990       |
| N  | Introductie tour  |         |            | Patientnummer                        |
| D- | Uttoggen          |         | 6          | 360934                               |
|    |                   |         | $\diamond$ | Ades Eventstrang 11 7414 EP DEVENTER |

U kunt uw persoonlijke gegevens alleen bekijken, niet wijzigen.

### Uw afspraken

U kunt uw behandelafspraken bekijken door in het Menu op Afspraken te klikken.

| Posuna            |                                                                                                    | Arapraken                                                                                                    |                                                                                                    |
|-------------------|----------------------------------------------------------------------------------------------------|----------------------------------------------------------------------------------------------------|----------------------------------------------------------------------------------------------------|
| Dashboard         |                                                                                                    |                                                                                                    |                                                                                                    |
| Profiel           |                                                                                                    |                                                                                                    | Behandel afspraak                                                                                               |
| Afspraken         |                                                                                                    |                                                                                                    | woenodug 23 juni 2021<br>13:30 - 14:00                                                                          |
| Zorgdossier       |                                                                                                    |                                                                                                    | BochoRstraat                                                                                                    |
| Externe links     |                                                                                                    |                                                                                                    | 22. Postma, M                                                                                                   |
| Privacyverklaring |                                                                                                    |                                                                                                    | h .                                                                                                    |
| Introductie tour  |                                                                                                    |                                                                                                    |                                                                                                    |
| Uitloggen         |                                                                                                    |                                                                                                    | Behandel afspraak                                                                                               |
|                   |                                                                                                    |                                                                                                    | woendag 30 juni 2021           13:30-14:00           *           Bocholtstraat           21           Postma, M |
|                   | Dashboard<br>Profiel<br>Aftgraken<br>Zorgdossler<br>Externe links<br>Privacyverklaring<br>Introductie tour<br>Uttioggen | Dashboard Dashboard Profiel Aftigraken Zorgdossier Externe links Privacyverklaring Introductie tour Uttioggen | Destrina  Profet  Aftgraken  Zargdossier  Externe links  Prhacyverhlaring  Introductie tour  Uttioggen          |

U ziet een overzicht van uw afspraken en per afspraak:

- de afspraakdatum/tijd
- de afspraaklocatie
- de deelnemende behandelaar
- en een eventuele opmerking die is toegevoegd aan de afspraak.

U kunt de afspraken alleen bekijken. U kunt in het cliëntenportaal geen afspraken maken, wijzigen of afzeggen.

#### Uw dossier

U kunt de inhoud van uw dossier bekijken door in het Menu op Zorgdossier te klikken.

Ontbreekt bij u de vermelding van het dossier? Vraagt u dan uw behandelaar het dossier voor u te koppelen aan het cliëntenportaal.

| M          | Postma            | = | Zorgdossier                          |   |
|------------|-------------------|---|--------------------------------------|---|
|            | Dashboard         | - | Plannen<br>9 documenten              | > |
| *          | Profiel           |   | Instroom                             | > |
|            | Afspraken         |   | Centraal Diagnostisch Verslag        |   |
|            | Zorgdossier       |   | 2 documenters                        |   |
|            | Privacywerklaring |   | 4 documenters                        | , |
|            | Introductie tour  |   | Crisis/signalering<br>5 documenteri  | > |
| <b>D</b> - | Uitloggen         |   | Behandelen<br>3 documenten           | > |
|            |                   |   | Somatiek<br>3 documenters            | > |
|            |                   |   | Aamvullend onderzoek<br>7 documenten | > |
|            |                   |   | Overplaatsen                         | > |
|            |                   |   | Correspondentie<br>3 documenter      | > |

U ziet op uw scherm alle mappen uit uw dossier. Klik op een map om de onderdelen in de map te openen.

| M  | Postma            |   | Zorgdossier                                              |                   |                                                                                                    |   |
|----|-------------------|---|----------------------------------------------------------|-------------------|----------------------------------------------------------------------------------------------------|---|
|    | Deshboard         | ÷ | Plannen                                                  |                   | Ambulant behandelplan dd. 29-04-2021 - Definitief                                                                             | î |
| *  | Profiel           | в | Ambulant behandelplan dd. 03-05-2021 - Conce<br>Poetma   | \$4-05-2021       | VAN Postma, M (Pirk)                                                                                                    |   |
|    | Mspraken          | h | Ambulant behandelplan dd. 29-04-2021 - Definit<br>Postma | 111<br>03-05-2021 | DATUM: 29 opri 2021 17:22<br>Behandelplan selectie                                                                            |   |
|    | Externe links     | h | Activiteilenplan 30-04-2021<br>Postma                    | 20-04-2021        | Er is pelsam von een Antwiert Internetigien all.                                                                              |   |
| 50 | Privacyverklaring | b | Begeleidingsplan 03-05-2021<br>Postma                    | 03-05-2021        |                                                                                                    |   |
| N  | Introductie tour  | b | Zorgpaden<br>Postma                                      | 03-05-2021        | Ja<br>Ja                                                                                                    |   |
| Ð  | Uitloggen         | h | Subdoelen<br>Postma                                      | 03-05-2021        | Rearimatile afspraken                                                                                                    |   |
|    |                   | b | Separeerplan 03-05-2021 om 10:44<br>Postma               | 03-03-2021        | Donorcodicil aniwerig                                                                                                    |   |
|    |                   | b | Evaluatieverslag activiteiterplan 03-05-2021<br>Postma   | 03-05-2021        | Wibbelwaambeid                                                                                                    |   |
|    |                   | b | Evaluatieverslag begefeidingsplan 05-05-2021<br>Postma   | 83-85-2021        | A.                                                                                                    |   |
|    |                   |   |                                                          |                   | Elect esticitis esteperenerige is not let intunidipart<br>JA                                                                  |   |
|    |                   |   |                                                          |                   | Algemeen                                                                                                    |   |
|    |                   |   |                                                          |                   | Putiet pysees<br>Naam: M. Postma<br>Putietmummer: 360934<br>Geboortedatum: 31:03:1990<br>Geslacht : Man<br>Juridische status: |   |

Klik vervolgens op een onderdeel in de map om de gewenste informatie te openen.

U vindt in het cliëntenportaal bijna alle onderdelen van uw dossier. Door technische beperkingen zijn er enkele onderdelen niet via het cliëntenportaal te openen.

In uw dossier staat ook informatie over eventuele eerdere of afgesloten behandelingen.

U kunt de informatie in uw dossier alleen bekijken, niet wijzigen. In de huidige versie van het cliëntenportaal is geen zoekfunctie aanwezig.

Voor vragen over de inhoud van uw dossier kunt u terecht bij uw behandelaar.

Sommige informatie is in uw dossier opgeslagen in de vorm van een pdf- of Word-bestand. Wanneer u op een bestand klikt en vervolgens klikt op *Download* wordt het opgeslagen op het apparaat waarop u het cliëntenportaal heeft geopend.

| м   | Postma            | =  | Zorgdossier                                          |                                                                                                    |
|-----|-------------------|----|------------------------------------------------------|----------------------------------------------------------------------------------------------------|
|     | Dashboard         | ÷  | Instroom                                             | Download                                                                                                    |
| *   | Profiel           | B. | Vooroverleg 03-05-2021<br>Postma                     | Het volgende bestand staat voor u klaar om te downloaden. Xilk hieronder op de download koop om de download te starten. |
| 8   | Afspraken         | ъ  | Amsterdamse verwijsbrief (Jeugel) 03-05-2021         | h                                                                                                    |
|     | Zorgdossier       |    | Amstendamae verwijsbrief (Volwasseneri) 03-05        | Varsejednict (bit) pall                                                                                                 |
| Eľ  | Externe links     | •  | Postma                                               | g soundaa                                                                                                    |
| tiù | Privacyverklaring | ь  | Verwijsbrief (pdf) 03-06-2023<br>Postma              |                                                                                                    |
| N   | introductie tour  | B. | Screengesprek 03-05-2521<br>Postma                   |                                                                                                    |
| Ð-  | Uttoggen          | в  | Formulier gegevens derden (pdf) 03-05-2321<br>Postma |                                                                                                    |
|     |                   |    |                                                      |                                                                                                    |
|     |                   |    |                                                      |                                                                                                    |
|     |                   |    |                                                      |                                                                                                    |
|     |                   |    |                                                      |                                                                                                    |

Vervolgens kunt u het bestand op de gebruikelijke manier op uw apparaat bekijken.

Wanneer u deze bestanden uit uw dossier downloadt, haalt u informatie uit onze beveiligde omgeving en plaatst u die op uw eigen computer, tablet of mobiele telefoon. Vanaf dat moment is de zorgvuldige omgang met deze informatie uw eigen verantwoordelijkheid.

Wij adviseren u alleen bestanden uit uw dossier te downloaden op uw eigen computer, tablet of mobiele telefoon. Gebruik hiervoor nooit een computer die ook door anderen kan worden gebruikt, zoals een computer in een bibliotheek.

### <u>Uitloggen</u>

U logt uit door in het *Menu* op de knop te klikken. Hiermee sluit u het cliëntenportaal.